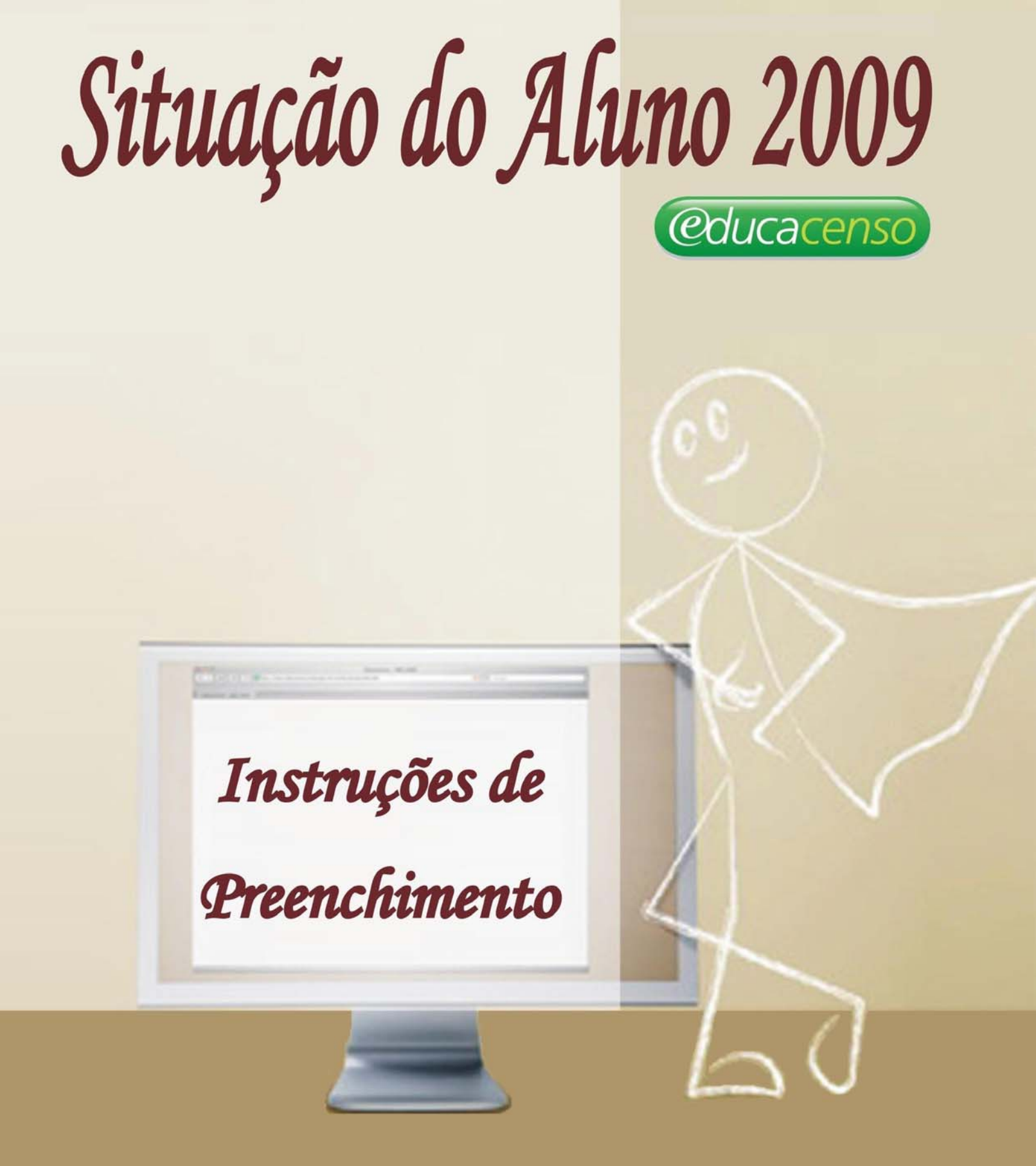

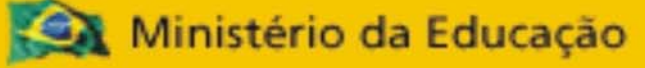

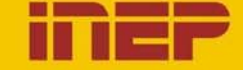

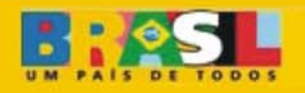

## SUMÁRIO

| <b>1. CO</b>                            | MO INFORMAR A SITUAÇÃO DOS ALUNOS?                                                                    | 3                          |
|-----------------------------------------|----------------------------------------------------------------------------------------------------|----------------------------|
| 1.1<br>1.2<br>1.3<br>1.4<br>1.5         | RENDIMENTO<br>MOVIMENTO<br>CONCLUINTE<br>SEM INFORMAÇÃO (SI)<br>SEM MOVIMENTAÇÃO (SM)                 | 5<br>5<br>6<br>6           |
| 2. FUI                                  | NCIONALIDADES NAS TURMAS                                                                              | 6                          |
| 2.1<br>2.2<br>2.3<br>2.4<br>2.5<br>2.6. | SALVAR<br>FECHAR TURMA<br>IMPRIMIR<br>VOLTAR<br>PESQUISAR ALUNO NA TURMA<br>PESQUISAR ALUNO NA ESCOLA | 6<br>7<br>8<br>8<br>9<br>9 |
| 3. CO                                   | MO INFORMAR A SITUAÇÃO DE ALUNOS ADMITIDOS APÓS O                                                     | 11                         |
| <b>3</b> .1                             | LISTAR ALUNOS ADMITIDOS APÓS O CENSO                                                                  | 17                         |
| 4. CO                                   | MO ENCERRAR O ANO ESCOLAR?                                                                            | 19                         |
| 5. CO                                   | MO RETIFICAR O ENCERRAMENTO DO ANO ESCOLAR?                                                           | 21                         |
| 6. CO                                   | MO VISUALIZAR RECIBO?                                                                                 | 22                         |
| 7. RE                                   | LATÓRIOS                                                                                              | 22                         |
| 7.1<br>7.2<br>7.3<br>7.4                | PERFIL ESCOLA<br>PERFIL MUNICÍPIO<br>PERFIL ÓRGÃO REGIONAL<br>PERFIL ESTADO                           | 23<br>23<br>23<br>23       |

## 1. COMO INFORMAR A SITUAÇÃO DOS ALUNOS?

Para informar os dados de rendimento ou movimento dos alunos de cada escola, informados ao Censo Escolar 2009, é necessário acessar o módulo "Situação do aluno", presente no Sistema Educacenso.

Acesse o Sistema Educacenso (www.educacenso.inep.gov.br).

Em seguida, clique em **Autenticar**, informe o CPF e a senha cadastrada no Educacenso e clique em **Enviar**.

| Autonniouguo       |                         |
|--------------------|-------------------------|
| Autenticar usuário |                         |
| CPF 🎽              |                         |
| Senha 📔            |                         |
|                    | Dúvidas sobre Senha?    |
|                    | Alterar/cadastrar senha |
|                    | Enviar                  |

O sistema apresenta a lista de todas as turmas informadas ao Censo Escolar 2009, com sua respectiva modalidade, a etapa e o horário de funcionamento.

## Situação do Aluno

Autenticação

|               |                         | Laganda                                 |                                             |               |
|---------------|-------------------------|-----------------------------------------|---------------------------------------------|---------------|
|               |                         | Legenda                                 |                                             |               |
|               | 📎 Não é permitido infor | mar dados para alunos de turmas de ativ | vidade complementar e Atendimento Educacion | al            |
|               | Especializado (AEE).    |                                         |                                             |               |
|               | 🗹 Turma informada, too  | dos os alunos da turma estão com inforn | nacão.                                      |               |
|               | Turma não informada     | a, pelo menos um aluno da turma está se | em a informação ou a turma não foi fechada. |               |
|               |                         |                                         |                                             |               |
| Lista de turn | nas                     |                                         |                                             |               |
| Cód.          | Nome                    | Modalidade                              | Etapa                                       | Horário       |
| 0 10616601    | UNICA                   | Ensino Regular                          | Educação Infantil - Creche                  | 12:30 - 16:40 |
|               |                         |                                         |                                             |               |
|               |                         |                                         |                                             |               |

Selecione a turma, clicando em um de seus dados, para informar o rendimento ou o movimento dos alunos.

## Situação do Aluno

## PRIVADA - 31313131 - ESC INF CANTINHO FELIZ

 Legenda

 Solutional

 Solutional

 Especializado (AEE).

 Marcinal

 Turma informada, todos os alunos da turma estão com informação.

 Turma não informada, pelo menos um aluno da turma está sem a informação ou a turma não foi fechada.

Lista de turmas

| Cód.     | Nome  | Modalidade        | Etapa                      | Horário       |
|----------|-------|-------------------|----------------------------|---------------|
| 10616601 | UNICA | Ensino Regular    | Educação Infantil - Creche | 12:30 - 16:40 |
| /        | Im    | primir Imprimir 1 | odas                       |               |

A lista de todos os alunos da turma selecionada é apresentada com as informações da Identificação única-ID e Nome do aluno, onde o rendimento ou o movimento deve ser preenchido.

| STADUAL COLÉGIO ESTA                                                                                                    | DUAL PROP                                                                        | ESSOR ADA                                                                                     | ALBERTO SC                                                                | BRINHO DE SOUZA                                                                                                    |                                                                                                    |  |  |
|----------------------------------------------------------------------------------------------------|----------------------------------------------------------------------------------|-----------------------------------------------------------------------------------------------|---------------------------------------------------------------------------|----------------------------------------------------------------------------------------------------|----------------------------------------------------------------------------------------------------|--|--|
| Código da turma:                                                                                                    |                                                                                  |                                                                                               | Pesquisar aluno                                                           |                                                                                                    |                                                                                                    |  |  |
| Nome da turma: UNICA                                                                                                    |                                                                                  | N                                                                                             | ome do aluno:                                                             |                                                                                                    |                                                                                                    |  |  |
| Modalidade: Ensino Regular                                                                                                    |                                                                                  | ID                                                                                            | do aluno:                                                                 |                                                                                                    |                                                                                                    |  |  |
| Horário: 13:00 - 17:30<br>ista de alunos                                                                                             |                                                                                  |                                                                                               | Pesqu                                                                     | isar                                                                                                    |                                                                                                    |  |  |
|                                                                                                    | Rendimento                                                                       |                                                                                               | Movimento                                                                 |                                                                                                    |                                                                                                    |  |  |
| Asuno                                                                                                    | Aprovado                                                                         | Reprovado                                                                                     | Transferido                                                               | Deixou de frequentar                                                                                                    | Falecide                                                                                            |  |  |
| - ANDRÉ SANTANA DAVID                                                                                                    | O Aprovado                                                                       | Reprovado                                                                                     | O Transferido                                                             | O Deixou de frequentar                                                                                                    | Falecido                                                                                            |  |  |
|                                                                                                    |                                                                                  |                                                                                               |                                                                           |                                                                                                    |                                                                                                    |  |  |
| - ARTUR MARTINS DE SENA                                                                                                    | O Aprovado                                                                       | Reprovado                                                                                     | O Transferido                                                             | O Deixou de frequenter                                                                                                    | Falecido                                                                                            |  |  |
| - ARTUR MARTINS DE SENA<br>- CESAR GOMES DA SILVA                                                                                    | Aprovado     Aprovado                                                            | Reprovado     Reprovado                                                                       | Transferido                                                               | O Deixou de frequenter                                                                                                    | Falecido     Falecido                                                                               |  |  |
| - ARTUR MARTINS DE SENA<br>- CESAR GOMES DA SILVA<br>- CLEDILENE FERRERA GOMES DE SÁ                                                 | Aprovado     Aprovado     Aprovado     Aprovado     Aprovado                     | Reprovado     Reprovado     Reprovado                                                         | <ul> <li>Transferido</li> <li>Transferido</li> <li>Transferido</li> </ul> | Deixou de frequentar     Deixou de frequentar     Deixou de frequentar     Deixou de frequentar                                                   | Falecido     Falecido     Falecido     Falecido                                                     |  |  |
| - ARTUR MARTINS DE SENA<br>- CESAR GOMES DA SILVA<br>- CLEDILENE FERREIRA GOMES DE SÁ<br>- DOUGLAS BORGES DE FRBITAS                 | Aprovado<br>Aprovado<br>Aprovado<br>Aprovado                                     | Reprovado     Reprovado     Reprovado     Reprovado     Reprovado                             | Transferido Transferido Transferido Transferido Transferido               | Dekxou de frequenter     Dekxou de frequenter     Dekxou de frequenter     Dekxou de frequenter     Dekxou de frequenter                          | Falecido Falecido Falecido Falecido Falecido                                                        |  |  |
| ARTUR MARTINS DE SENA     CESAR GOMES DA SILVA     CLEDILENE FERRERA GOMES DE SÁ     DOUGLAS BORGES DE FREITAS     ELEN CARLA DE LMA | obevorqA O<br>obevorqA O<br>obevorqA O<br>obevorqA O<br>obevorqA O<br>obevorqA O | Reprovado     Reprovado     Reprovado     Reprovado     Reprovado     Reprovado     Reprovado | Transferido Transferido Transferido Transferido Transferido Transferido   | Detxou de frequenter     Detxou de frequenter     Detxou de frequenter     Detxou de frequenter     Detxou de frequenter     Detxou de frequenter | Falecido     Falecido     Falecido     Falecido     Falecido     Falecido     Falecido     Falecido |  |  |

Para as turmas multisseriada, multietapa, correção de fluxo, unificada e educação de jovens e adultos 1ª a 8ª série, o sistema também apresenta a etapa dos alunos na turma selecionada.

| ESTADUAL CO                                                                      | LEGIO EST      | ADUAL PRO                     | FESSOR AD                       | ALBERTO SOBP        | RINHO DE SOU     | JZA        |              |  |
|----------------------------------------------------------------------------------|----------------|-------------------------------|---------------------------------|---------------------|------------------|------------|--------------|--|
| <ul> <li>Código da turma:</li> </ul>                                             |                |                               |                                 | Pesquisa            | r aluno          |            |              |  |
| <ul> <li>Nome da turma: FLUXO</li> </ul>                                         |                |                               | N                               | lome do aluno:      |                  |            |              |  |
| <ul> <li>Modalidade: Ensino Regular</li> </ul>                                   |                |                               | 10                              | ID do aluno:        |                  |            |              |  |
| <ul> <li>Etapac Ensino Fundamental de</li> <li>Horário: 13:00 - 17:20</li> </ul> | 9 anos - Corre | çao de Fiúxo                  |                                 | Pesquisar           |                  |            |              |  |
| Lista de alunos                                                                  | Rendimento     |                               | Movimento                       |                     |                  | Concluinte |              |  |
|                                                                                  | Aprovado       | <ul> <li>Reprovado</li> </ul> | <ul> <li>Transferido</li> </ul> | Deixou de frequ     | entar 🔍 Falecido | ⊖ Sim      | <b>○Nā</b> c |  |
| ALAM DE JESUS LIMA.<br>Ensino Fundamental de 9 anos - 8ª Ano                     | O Aprovado     | Reprovado                     | O Transferido                   | O Detxou de frequen | tor O Foliecido  | Sin        | Nic          |  |
| ANA CARLA PEREIRA DOS SANTOS<br>Ensino Fundamental de 9 anos - 8º Ano            | O Aprovado     | Reprovado                     | O Transferido                   | O Deixou de frequen | tar OFalecido    | Sin        | ⊖ Nấc        |  |
| JENNIFER GOMES DOS SANTOS<br>Ensino Fundamental de 9 anos - 8ª Ano               | O Aprovado     | Reprovado                     | O Transferido                   | O Deixou de frequen | tar OFalecido    | Sin        | O Não        |  |
| LARELI ROSA MESSIAS                                                              | O Aprovado     | Reprovado                     | O Transferido                   | O Deixou de frequen | tar OFalecido    | Sin        | NSC          |  |

Preencha as informações de cada aluno, de acordo com as definições abaixo:

## **1.1 RENDIMENTO**

Marque o **Rendimento** escolar de cada aluno, informando se foi aprovado ou reprovado no ano de 2009. Esta opção não é apresentada para as turmas de educação infantil (creche, pré-escola e unificada).

Lembre-se: Se o Movimento do aluno for informado, os campos de Rendimento e Concluinte (se houver) ficam desabilitados.

### **1.2 MOVIMENTO**

Marque o Movimento do aluno, informando:

- Transferido: aluno que deixou a escola após a data de referência do Censo Escolar 2009 (27 de maio);
- ✓ **Deixou de frequentar**: aluno que deixou de ir à escola sem comunicar;
- ✓ **Falecido:** aluno que deixou de ir à escola por falecimento.

Lembre-se: Se o Rendimento/ Concluinte (se houver) do aluno for informado, o campo de Movimento fica desabilitado.

### **1.3 CONCLUINTE**

Marque o campo **Concluinte** apenas se o **Rendimento** do aluno for **Aprovado**. Nesse caso, o sistema abre duas opções:

✓ Sim: se o aluno concluiu o ensino fundamental ou médio;

✓ Não: se o aluno não concluiu o ensino fundamental ou médio por dependência em alguma disciplina, ou outro processo que impeça a conclusão.

Caso o rendimento do aluno de série final seja **Reprovado**, o campo **Concluinte** não é habilitado.

Lembre-se: O campo Concluinte somente é apresentado para alunos de séries finais do ensino fundamental (8ª série e 9° ano), do ensino médio (3ª e 4ª séries e não-seriado), da educação de jovens e adultos (5ª a 8ª e 1ª a 8ª série, ensino médio e FIC) e educação profissional.

### 1.4 SEM INFORMAÇÃO (SI)

O campo **Sem Informação** deve ser assinalado quando não existir informações sobre: **Rendimento/Movimento/Concluinte** de um ou mais alunos.

**Lembre-se:** Essa opção está disponível apenas para a educação de jovens e adultos e educação profissional.

## 1.5 SEM MOVIMENTAÇÃO (SM)

O campo **Sem Movimentação** deve ser assinalado quando não existir informação sobre o **Movimento** de um ou mais alunos.

Lembre-se: Esse campo é habilitado apenas para a educação infantil (pré-escola, creche e unificada).

## 2. FUNCIONALIDADES NAS TURMAS

### 2.1 SALVAR

Esta funcionalidade permite salvar a informação de cada aluno.

**Lembre-se:** Não é necessário ter as informações de todos os alunos da turma para salvá-las. O sistema permite salvar os dados de alguns alunos da turma para, em seguida, informar os demais.

|       | - LELA DOURADO ALBUQUERQUE     | O Aprovado | Reprovado  | OTransferido | O Deixou de trequentar | OFalecido |
|-------|--------------------------------|------------|------------|--------------|------------------------|-----------|
|       | - LEONARDO NUNES DOS SANTOS    | OAprovedo  | Reprovado  | OTransferido | O Deixou de trequentar | Falecido  |
|       | - LOHANNY SLVA SANTOS DO CARMO | Aprovedo   | Reprovado  | Transferido  | Deixou de trequentar   | Falecido  |
| FILHO | - MARCOS ADRIANO AFONSO GOMES  | Aprovado   | OReprovado | Transferido  | O Deixou de frequentar | Falecido  |
|       | - WARLEY BORGES MATIAS         | Aprovedo   | Reprovado  | Transferido  | Deixou de treguentar   | Falecido  |

Os dados informados podem ser modificados. Acesse a turma novamente e realize as alterações necessárias. Após qualquer modificação realizada, é necessário clicar em **Salvar**.

## 2.2 FECHAR TURMA

Após o preenchimento das informações de todos os alunos da turma, clique em **Fechar Turma**. O sistema só considera uma turma fechada (marcação em verde) se o botão **Fechar Turma** for acionado.

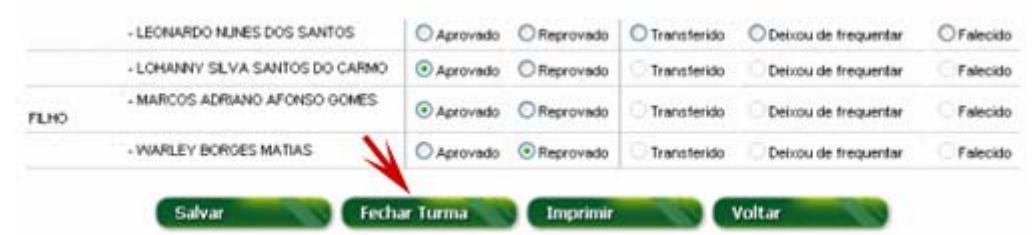

Caso clique em **Fechar Turma** e não exista informação de algum aluno, o sistema gera mensagens, conforme as críticas de consistência, para cada etapa de ensino, indicando a informação que está faltando.

| + YURI GUILHERME<br>MENDES                                                                          | O Aprovado | Reprovado   | C Transferido | C Deixou de frequentar | Falecido | Sim  | ់ស   |
|----------------------------------------------------------------------------------------------------|------------|-------------|---------------|------------------------|----------|------|------|
| - WANDERSON<br>CASTRO E SLIVA<br>Rate "sprevald" sen informação de<br>tenclante" ou "hão conclante" | Aprovedo   | O Reprovedo | O Transferido | C Deixou de frequentar | Felecido | OSim | ⊖ Nő |
| ALECRIM<br>Auto "Sprovado" zem informação de<br>"conclante" ou "Ide conclante".                     | Aprovedo   | Reprovedo   | C Transferido | Deixou de frequentar   | Falecido | OSim | ONS  |

Após fechar a turma, os dados informados podem ser modificados. Acesse a turma e realize as alterações necessárias. Logo após, clique em **Fechar Turma**.

Lembre-se: Não é necessário salvar as informações para clicar em Fechar Turma. Caso tenha informado os dados de todos os alunos da turma, basta clicar nesse botão <u>que</u> as informações são salvas e a turma é fechada.

# > CRÍTICAS DE CONSISTÊNCIA APRESENTADAS AO CLICAR EM FECHAR TURMA

No preenchimento dos dados, quando faltar alguma informação ou houver alguma inconsistência, é apresentada uma mensagem de erro abaixo do nome do aluno, em vermelho, contendo a informação que precisa ser preenchida, ou uma mensagem de aviso, solicitando que a informação seja confirmada. É necessário o preenchimento de

todos os campos indicados, para que as informações sejam salvas com sucesso e para que a turma seja fechada.

Mensagens apresentadas pelo sistema:

- Rendimento ou Movimento não informado: Para os alunos do ensino fundamental e médio do ensino regular e da educação especial, a informação de Movimento ou Rendimento/ Concluinte é obrigatória – por isso essa mensagem é apresentada abaixo de cada aluno pertencente a essas etapas de ensino;
- Aluno aprovado sem informação de concluinte ou não concluinte: Para os alunos de séries finais do ensino fundamental (8ª série e 9° ano), do ensino médio (3ª e 4ª séries e não-seriado), da educação de jovens e adultos (5ª a 8ª, 1ª a 8ª série ensino médio e FIC) e da educação profissional, o preenchimento do campo de Concluinte é obrigatório, caso o aluno seja aprovado. Essa mensagem também é apresentada ao tentar Salvar os dados da turma sem o preenchimento da informação de Concluinte.
- A turma não pode ser fechada. Existem alunos sem a situação informada: Quando houver alunos sem a situação informada, o sistema apresenta essa mensagem ao clicar em Fechar Turma;
- Aluno sem a situação informada: Para os alunos sem nenhuma informação preenchida, é apresentada esta mensagem, abaixo de cada aluno, ao clicar em Fechar Turma;
- Todos os alunos foram informados como falecidos: Quando todos os alunos da turma são informados como falecidos o sistema apresenta essa mensagem para o usuário confirmar se a informação está correta.

## 2.3 IMPRIMIR

Ao clicar em **Imprimir**, o sistema permite a impressão de todos os alunos da turma selecionada.

| - TATIELE DA SILVA<br>ARÉBA        | O Aprovado | OReprovado | OTransferido  | O Debiou de frequentar | O Falecido | Sin    | Não    |
|------------------------------------|------------|------------|---------------|------------------------|------------|--------|--------|
| - THAOO STALLONE<br>FURTADO XAVIER | O Aprovedo | OReprovado | O Transferido | O Deixou de trequentar | Orsecido   | Sin    | © Não  |
| - VANESSA MARIA DE<br>ALECRIM      | Aprovado   | OReprovado | C Transferido | Deixou de treguentar   | C Falecido | ⊙ Sin  | O Não  |
| - WANDERSON<br>CASTRO E SILVA      | Aprovado   | OReprovado | Transferido   | Deixou de trequentar   | Falecido   | ⊙ San  | ONSO   |
| + YURI GUILHERME<br>MENDES         | O Aprovado | Reprovado  | Transferida   | Deixou de trequentar   | C Falecido | () Sin | () Não |

## 2.4 VOLTAR

Ao clicar em **Voltar**, o sistema retorna para a tela inicial e apresenta a lista de turmas da escola para seleção.

| - TATIELE DA SILVA<br>ARÉBA        | O Aprovado | OReprovado  | O Transferido | O Debiou de trequentar | O Falecido | Sin   | Não   |
|------------------------------------|------------|-------------|---------------|------------------------|------------|-------|-------|
| - THAOO STALLONE<br>FURTADO XAVIER | O Aprovado | OReprovado  | O Transferido | O Deixou de frequentar | OFalecido  | Sin   | Não   |
| - VANESSA MARIA DE<br>ALECRIM      | Aprovado   | OReprovado  | Transferido   | Detxou de trequentar   | Falecido   | ⊙ Sm  | O Não |
| - WANDERSON<br>CASTRO E SILVA      | Aprovado   | O Reprovado | Transferido   | Debrou de frequentar   | Falecido   | ⊙ Sim | O Não |
| - YURI QUILHERME<br>MENDES         | O Aprovado | Reprovado   | Transferido   | Deixou de frequentar   | Falecido   | Sm    | Não   |

## 2.5 PESQUISAR ALUNO NA TURMA

Para pesquisar um aluno presente na turma selecionada, basta informar o nome ou parte do nome ou seu ID – Identificação única no campo **Pesquisar aluno** e, em seguida, clicar em **Pesquisar**.

| Situação do Alui                                                       | no             |                               |                                 |                        |            |       |            |  |  |
|------------------------------------------------------------------------|----------------|-------------------------------|---------------------------------|------------------------|------------|-------|------------|--|--|
| ESTADUAL - CO                                                          | LEGIO EST      | ADUAL PRO                     | FESSOR AD                       | ALBERTO SOBRINH        | O DE SOUZ  | ZA    |            |  |  |
| <ul> <li>Código da turma:</li> </ul>                                   |                |                               |                                 | Pesquisar alur         | 0          |       |            |  |  |
| <ul> <li>Nome da turma: FLUXO</li> </ul>                               |                |                               |                                 | lome do aluno:         |            |       |            |  |  |
| <ul> <li>Modalidade: Ensino Regular</li> </ul>                         |                |                               |                                 | D do aluno             |            |       |            |  |  |
| <ul> <li>Etapa: Ensino Fundamental de<br/>Maria 12.00 17.00</li> </ul> | 9 anos - Corre | ção de Fluxo                  |                                 |                        |            | -     |            |  |  |
| • Horano: 13:00 - 17:20                                                |                |                               |                                 | Pesquisar              | 1 m        |       |            |  |  |
| Lista de alunos                                                        |                |                               | _                               |                        |            | _     |            |  |  |
|                                                                        | Rend           | Rendimento                    |                                 | Movimento              |            |       | Concluinte |  |  |
| Alune                                                                  | Aprovado       | <ul> <li>Reprovado</li> </ul> | <ul> <li>Transferido</li> </ul> | Deixou de frequentar   | Falecido   | ⊖ Sim | Não        |  |  |
| ALAM DE JESUS LIMA<br>Encine Fundamental de 9 años - 8º Ano            | O Aprovado     | © Reprovado                   | O Transferido                   | O Detxou de frequentar | O Falecido | Sim   | Não        |  |  |
| ANA CARLA PEREIRA DOS SANTOS<br>Ensino Fundamental de 9 anos - 8º Ano  | O Aprovado     | OReprovedo                    | O Transferido                   | O Deixou de frequentar | O Falecido | Sim   | Não        |  |  |
| JENNIFER GOMES DOS SANTOS<br>Encino Fundamental de 9 anos - 8º Ano     | O Aprovado     | OReprovado                    | O Transferido                   | O Deixou de frequentar | O Falecido | Sim   | ⊂ Não      |  |  |

O sistema apresenta os alunos conforme os filtros utilizados para a pesquisa. Informe os dados do aluno desejado e clique em **Salvar**.

|              |                                                     |                                                                                                    | Pes                                 | quesar alun                                                                                                    | 10                                                                                                    |                                                                                                    |                                                                                                    |  |
|--------------|-----------------------------------------------------|----------------------------------------------------------------------------------------------------|-------------------------------------|----------------------------------------------------------------------------------------------------|----------------------------------------------------------------------------------------------------|----------------------------------------------------------------------------------------------------|----------------------------------------------------------------------------------------------------|--|
| rie          |                                                     | P.                                                                                                    | Nome do aluno: JOSE<br>ID do aluno: |                                                                                                    |                                                                                                    |                                                                                                    |                                                                                                    |  |
|              |                                                     |                                                                                                    | Pesq                                | uisar                                                                                                    |                                                                                                    |                                                                                                    |                                                                                                    |  |
|              |                                                     |                                                                                                    |                                     |                                                                                                    |                                                                                                    |                                                                                                    |                                                                                                    |  |
| Rendi        | Rendimento                                          |                                                                                                    | Moviment                            | to                                                                                                    | Concluinte                                                                                                    |                                                                                                    |                                                                                                    |  |
| Aprovado     | Reprovado                                           | <ul> <li>Transferido</li> </ul>                                                                                                    | O Deixou de l                       | requentar                                                                                                    | • Falecido                                                                                                    | OSim                                                                                                    | <b>Não</b>                                                                                                    |  |
| O Aprovado   | O Reprovado                                         | O Transferido                                                                                                    | O Detxou de fr                      | equentar                                                                                                    | O Falecido                                                                                                    | Sm                                                                                                    | Não                                                                                                    |  |
| RA @Aprovedo | OReprovedo                                          | Transferido                                                                                                    | Deixou de fr                        | equentar                                                                                                    | C Falecido                                                                                                    | ⊙ Sim                                                                                                    | O Não                                                                                                    |  |
| A OAprovado  | Reprovado                                           | O Transferido                                                                                                    | O Detxou de fr                      | equertar                                                                                                    | Falecido                                                                                                    | Sm                                                                                                    | Não                                                                                                    |  |
|              | Rendi<br>Aprovado<br>RA © Aprovado<br>RA © Aprovado | Rendimento  Rendimento  Aprovado  Reprovado  Reprovado | Rendimento                          | Rendimento Movimento Pesa<br>Rendimento Movimento Presa<br>Rendimento O aluno:<br>Presa<br>Rendimento O aluno:<br>Resa<br>Rendimento O aluno:<br>Resa<br>Rendimento O aluno:<br>Resa<br>Rendimento O aluno:<br>Resa<br>Resa<br>R | Rendimento  Rendimento  Rendimento  Reprovado  Reprovad | Rendimento       Movimento         Rendimento       Movimento         Rendimento       Movimento         Aprovado       Reprovado         Rendimento       Debxou de frequentar         Aprovado       Reprovado         Rendimento       Debxou de frequentar         Falecido       Aprovado         RA       Aprovado         Ra       Reprovado         Ra       Reprovado         Ra       Reprovado         Ra       Reprovado         Ra       Reprovado         Ra       Reprovado         Ra       Reprovado         Reprovado       Reprovado         Ra       Reprovado         Ra       Reprovado         Ra       Reprovado         Reprovado       Reprovado         Ra       Reprovado         Ra       Reprovado         Reprovado       Reprovado         Reprovado       Reprovado         Reprovado       Reprovado         Reprovado       Reprovado         Reprovado       Reprovado         Reprovado       Reprovado | Pesquisar altino         Nome do aluno: JOSE         ID do aluno:       ID       ID </td |  |

2.6. PESQUISAR ALUNO NA ESCOLA

Para pesquisar um aluno na escola e informar a sua situação, clique em **Pesquisar aluno**.

Situação do aluno
 Inicio
 Pesquisar aluno
 Admitidos após o censo
 Migração
 Relatórios
 Encerramento do ano escolar

Informe os dados do aluno vinculado à escola por meio do preenchimento de um dos seguintes campos:

- ID do aluno;
- NIS do aluno;
- \_ CPF do aluno;
- Pelo menos o primeiro nome e a primeira letra do segundo nome do aluno.

| esquisa                 |                                 |                      |           |   |
|-------------------------|---------------------------------|----------------------|-----------|---|
| esquisar aluno na escol | a                               |                      |           |   |
| Pesquisar er            | n 🧲 Todo o Brasil               |                      |           |   |
|                         | Apenas na escola "ANGLO AMERICA | NO ESCOLAS INTEGRADA | S LTD"    |   |
| Nom                     | e                               |                      |           |   |
| Data de nasciment       | 0                               | Filiação             | SELECIONE | ~ |
| N                       | s                               | Identificação única  |           |   |
|                         |                                 |                      |           |   |
| N                       | s                               | Identificação única  |           |   |

Em seguida clique em Pesquisar.

Caso o aluno não esteja vinculado à escola, o sistema emite a seguinte mensagem: **Resultado da busca** 

🚫 Nenhum registro encontrado para essa pesquisa.

Nenhuma sugestão encontrada!

Caso o aluno seja encontrado, selecione-o, informe seu rendimento ou movimento e clique em Salvar.

| ANA EMILIA SALINAS FELICE |
|---------------------------|
|                           |
|                           |
|                           |
| Vinculo - 1               |
|                           |
| JCAÇÃO INFANTIL - CRECHE  |
| Selecionar este vínculo   |
| J                         |

A informação é salva e apresentada ao selecionar a turma que esse aluno está vinculado.

# 3. COMO INFORMAR A SITUAÇÃO DE ALUNOS ADMITIDOS APÓS O CENSO?

A opção **Admitidos Após o Censo** é utilizada para informar a situação dos alunos que foram admitidos após a data de referência do Censo Escolar, última quarta-feira do mês de maio, que no ano de 2009 foi dia 27.

Clique em Admitidos após o Censo. Em seguida, clique em Admitir aluno.

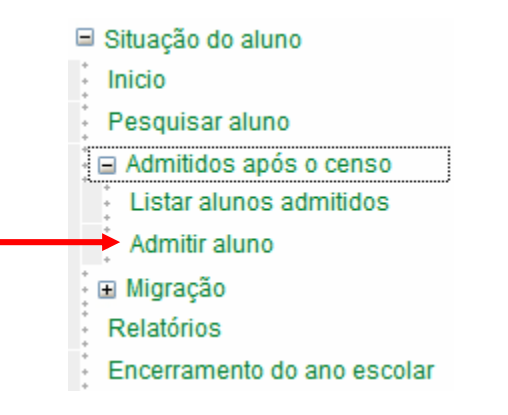

A tela para realizar a pesquisa de alunos é apresentada:

### Aluno

| Pesquisar aluno para admitii | r após                      |                              |             |
|------------------------------|-----------------------------|------------------------------|-------------|
| Pesquisar em 🤅               | Todo o Brasil               |                              |             |
| C                            | Apenas na escola "COLEGIO . | IGS LIMITADA - JOAQUIM GOMES | DE SOUSA"   |
| Nome 🧧                       | ·                           |                              |             |
| Data de nascimento 📔         | ·                           | Filiação                     | SELECIONE 💌 |
| NIS                          |                             | Identificação única          | <b>*</b>    |
| CPF 📔                        | ·                           |                              |             |
| Busca avançada<br>+] mostrar |                             |                              |             |
|                              | Besquiser                   | Limpar                       |             |

A pesquisa para localizar o aluno que será admitido após o Censo pode ser feita por meio do preenchimento de um dos seguintes campos:

- ID do aluno;
- NIS do aluno;
- CPF do aluno;
- Pelo menos o primeiro nome e a primeira letra do segundo nome do aluno, combinado com a data de nascimento;
- Pelo menos o primeiro nome e a primeira letra do segundo nome do aluno, combinado com o nome da mãe; ou
- Pelo menos o primeiro nome e a primeira letra do segundo nome do aluno, combinado com o nome do pai.

Preencha o campo de pesquisa e clique em **Pesquisar**. Em seguida, o sistema apresenta o resultado com todos os alunos encontrados.

#### Pesquisa

| Pesquisar alun  | o para admit   | ir após                   |                              |           |
|-----------------|----------------|---------------------------|------------------------------|-----------|
| I               | Pesquisar em ( | 🖲 Todo o Brasil           |                              |           |
|                 | 0              | Apenas na escola "COLEGIO | JGS LIMITADA - JOAQUIM GOMES | DE SOUSA" |
|                 | Nome           | MARIA J                   |                              |           |
| Data d          | e nascimento   | * 20/10/1990              | Filiação                     | SELECIONE |
|                 | NIS            |                           | Identificação única          |           |
|                 | CPF            |                           |                              |           |
| Resultado da b  | usca           | Pesquisar                 | Limpar                       |           |
| Foram encont    | rados 29 regis | tros.                     |                              |           |
|                 |                | Página                    | as: 1 <u>2   »</u>           |           |
| Resultado - 1   |                | Identifi                  | icação única: 118231798608   |           |
|                 | Nome do alun   | 0 MARIA JAILSA SOAF       | RES DA SILVA                 |           |
| Selecionar este | Data de nasci  | mento 20/10/1990          |                              |           |
| aiuno           | Nome da mãe    | JOSEFA MARIA DA (         | CONCEICAO                    |           |

**Lembre-se:** A pesquisa é mais eficiente se for utilizado o campo ID do aluno. Apenas alunos com matrícula ativa em 2009 (ou seja, vinculados em alguma escola) podem ser admitidos após o Censo.

Caso não encontre o aluno desejado, clique em **Busca Avançada**. O sistema apresenta novos campos de pesquisa para preenchimento.

## Aluno

#### Pesquisa

| Pesquisar aluno | para admitir a | após |
|-----------------|----------------|------|
|-----------------|----------------|------|

| Pesquisar em                | <sup>©</sup> Todo o Brasil <sup>©</sup> Apenas na escola "COLEGIO . | IGS LIMITADA - JOAQUIM GOMES | DE SOUSA" |   |
|-----------------------------|---------------------------------------------------------------------|------------------------------|-----------|---|
| Nome                        | *                                                                   |                              |           | _ |
| Data de nascimento          | <b>*</b>                                                            | Filiação                     | SELECIONE | r |
| NIS                         |                                                                     | Identificação única          | <b>*</b>  |   |
| CPF                         | <b>*</b>                                                            |                              |           |   |
| Busca avançada<br>] ocultat |                                                                     |                              |           |   |
| UF de nascimento            | TODOS                                                               | Município de nascimento      | 2         | • |
| RG                          |                                                                     |                              |           |   |
| Documento civil             | SELECIONE                                                           |                              |           | • |
|                             |                                                                     |                              |           |   |

**Lembre-se:** Ao realizar a pesquisa de aluno, utilizando seu nome combinado com a data de nascimento para admiti-lo após o Censo e o sistema não encontrar o aluno desejado, é apresentada uma relação de alunos cujo nome assemelha-se com a pesquisa realizada. Verifique se o aluno pesquisado foi encontrado na pesquisa.

| Aluno                     |                             |                     |           |
|---------------------------|-----------------------------|---------------------|-----------|
| Pesquisa                  |                             |                     |           |
| Pesquisar aluno para admi | tir após                    |                     |           |
| Pesquisar em              | Todo o Brasil               |                     |           |
|                           | Apenas na escola "ESC INF C | ANTINHO FELIZ"      |           |
| Nome                      | ANDREIA S                   |                     |           |
| Data de nascimento        | 25/10/1980                  | Filiação            | SELECIONE |
| NIS                       |                             | Identificação única |           |
| CPF                       |                             |                     |           |
| Busca avançada            |                             |                     |           |
| (+) mostrar               |                             |                     |           |
|                           | Pesquisar                   | Limpar              |           |

Resultado da busca

🚫 Nenhum registro encontrado para essa pesquisa.

Verifique se o aluno que procura não está entre os registros abaixo:

|                                   | Identificação única: 114514762210 |                                         |                        |                         |                                           |  |  |  |
|-----------------------------------|-----------------------------------|-----------------------------------------|------------------------|-------------------------|-------------------------------------------|--|--|--|
| <u>Selecionar este aluno</u>      | Nome do Aluno:                    | ANDREA MARIA<br>DOS SANTOS<br>MARTINS   | Data de<br>Nascimento: | 25/10/1980 Nome da Mãe: | MARIA<br>APARECIDA DOS<br>SANTOS MARTINS  |  |  |  |
| Identificação única: 120094444500 |                                   |                                         |                        |                         |                                           |  |  |  |
| <u>Selecionar este aluno</u>      | Nome do Aluno:                    | ANDRE LUIZ<br>CAVALCANTE<br>DOS SANTOS  | Data de<br>Nascimento: | 25/10/1980 Nome da Mãe: | NEUSA TENORIO<br>CAVALCANTE<br>DOS SANTOS |  |  |  |
|                                   | le le                             | dentificação única: '                   | 120729798622           |                         |                                           |  |  |  |
| <u>Selecionar este aluno</u>      | Nome do Aluno:                    | ANDREIA REGINA<br>CORREIA DOS<br>SANTOS | Data de<br>Nascimento: | 25/10/1980 Nome da Mãe: | MARINALVA<br>CORREIA DOS<br>SANTOS        |  |  |  |
|                                   | le le                             | dentificação única: '                   | 121022524770           |                         |                                           |  |  |  |
| <u>Selecionar este aluno</u>      | Nome do Aluno:                    | ANDREIA<br>APARECIDA<br>DINALLO AMADO   | Data de<br>Nascimento: | 25/10/1980 Nome da Mãe: | PASCOALINA<br>NEUSA DINALLO<br>AMADO      |  |  |  |
|                                   | le le                             | dentificação única: '                   | 121294046933           |                         |                                           |  |  |  |
| <u>Selecionar este aluno</u>      | Nome do Aluno:                    | ANDREA DE LIMA<br>VIEIRA                | Data de<br>Nascimento: | 25/10/1980 Nome da Mãe: | MARIA DE<br>LOURDES DE<br>LIMA            |  |  |  |

Encontrando o aluno, clique em Selecionar este aluno e informe a sua situação.

| Foi encontra-      | to 1 registro.     |                              |  |
|--------------------|--------------------|------------------------------|--|
|                    |                    | Página: 1                    |  |
| Resultado - 1      |                    | Identificação única:         |  |
|                    | Nome do aluno      | WILLIAN NUNES COSTA          |  |
| Coloring of sector | NIS                |                              |  |
| Selecionar este    | Data de nascimente |                              |  |
| and the second     | Nome da mãe        | ELIS REGINA NUNES COSTA      |  |
|                    | Nome do pai        | DENOHYR DA SILVA COSTA FILHO |  |

Selecione a etapa em que o aluno estudou em 2009 e informe seu **Rendimento**/ **Concluinte** ou **Movimento**. Em seguida, clique em **Salvar**.

| Situação d                                                    | lo Aluno                                                                                                    |
|---------------------------------------------------------------|----------------------------------------------------------------------------------------------------|
| ESTADUAL -                                                    | - COLÉGIO ESTADUAL PROFESSOR ADALBERTO SOBRINHO DE SOUZA                                                      |
| Aluno admitido aj                                             | pós o censo                                                                                                   |
| informações do alu<br>Identificação Única do<br>Nome do aluno | INO<br>I Aluno<br>WILLIAN NUNES COSTA                                                                         |
| nformações da tur                                             | ma                                                                                                    |
| Informações da tur                                            | ma<br>Modalidade Ensino Regular                                                                               |
| informações da tur                                            | ma<br>Modalidade Ensino Regular<br>Etapa 📔 Ensino Fundamental de 8 anos - 8ª Série 💌                          |
| Data de nascimento<br>Informações da tur<br>Rendim            | ma<br>Modalidade Ensino Regular<br>Etapa Ensino Fundamental de 8 anos - 8ª Série<br>ento Movimento Concluinte |

Nessa mesma tela é possível imprimir os dados do aluno informado.

#### Lembre-se:

- a) É permitido admitir após o Censo, alunos em todas as modalidades e etapas de ensino;
- b) Alunos já vinculados nas turmas da escola selecionada poderão ser admitidos após o Censo em uma modalidade diferente da qual já possui o vinculo, se a informação for Movimento igual a Transferido ou Deixou de freqüentar. Nesse caso, o sistema apresenta a mensagem abaixo:

#### Aluno já vinculado a esta escola. Deseja continuar?

Ao clicar em Ok, o aluno é admitido após e ao pesquisá-lo na turma que possui vinculo na escola, o sistema emite uma mensagem indicando que o aluno foi admitido após na mesma escola em modalidade diferente.

#### Situação do Aluno

| PRIVADA - 3308/628 - ANGLO AMERICANO ESCOLAS                    | IN TEGRADAS LTD |
|-----------------------------------------------------------------|-----------------|
| Código da turma: 12403045                                       | Pesquisar aluno |
| Nome da turma: TURMA 101                                        | Nome do aluno:  |
| <ul> <li>Modalidade: Ensino Regular</li> </ul>                  | ID de alune:    |
| <ul> <li>Etapa: Ensino Fundamental (9 anos) - 1º Ano</li> </ul> |                 |
| Horário: 07:30 - 11:45                                          | Pesquisar       |
|                                                                 |                 |

Lista de alunos

| Aluno                                                                                                | Rendi      | mento       | Movimento    |                        |            |
|----------------------------------------------------------------------------------------------------|------------|-------------|--------------|------------------------|------------|
| Aluno                                                                                                | Aprovado   | Reprovado   | Transferido  | Deixou de frequentar   | Falecido   |
| 119537384437 - ANNA CLARA FLORIANO DA SILVA<br>Aluno admitido após em outra modalidade nesta escola. | Aprovado   | Reprovado   | Transferido  | O Deixou de frequentar | O Falecido |
| 121171703405 - ARTHUR COLARES COSTA DA<br>CONCEICAO                                                  | O Aprovado | Reprovado   | OTransferido | O Deixou de frequentar | O Falecido |
| 119543261651 - BERNARDO CUNHA LEITE                                                                  | Aprovado   | O Reprovado | OTransferido | O Deixou de frequentar | O Falecido |

 c) Alunos já vinculados nas turmas da escola selecionada não poderão ser admitidos após o Censo na mesma modalidade que possui o vinculo. Nesse caso, o sistema apresenta a mensagem abaixo:

#### Aluno já vinculado a esta escola e modalidade

 d) Alunos vinculados nas turmas da escola selecionada com informação de Rendimento (Aprovado ou Reprovado) não poderão ser admitidos após o Censo na mesma escola. Nesse caso, o sistema apresenta a mensagem:

#### Aluno já vinculado a esta escola e com informação de rendimento.

 e) Não é possível admitir após um aluno que está vinculado em uma turma da escola selecionada sem informar o seu movimento como transferido ou deixou de frequentar. O sistema não admite o aluno após e emite a mensagem abaixo: Aluno já vinculado a uma turma desta escola e não informou o movimento como transferido ou deixou de frequentar.

 f) Cada aluno só poderá ser admitido após uma vez na mesma escola. Caso tente vincular o mesmo aluno mais de uma vez, o sistema emite a seguinte mensagem:

#### Aluno já foi admitido nessa escola.

g) Aluno informado como falecido não pode ser admitido após o Censo. Nesse caso, o sistema emite a mensagem:

Aluno já vinculado a esta escola e informado como falecido.

## 3.1 LISTAR ALUNOS ADMITIDOS APÓS O CENSO

Após ter informado o Rendimento/ Concluinte ou o Movimento dos alunos admitidos após o Censo, clique em Listar alunos admitidos.

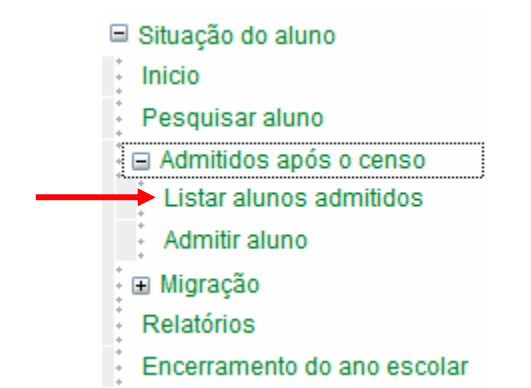

O sistema gera uma lista dos alunos admitidos após o Censo da escola, organizada por modalidade/ etapa de ensino e em ordem alfabética.

#### Situação do Aluno PRIVADA - 33087628 - ANGLO AMERICANO ESCOLAS INTEGRADAS LTD Lista de alunos Excluir Identificação única Nome Data nascimento Nome da mãe Nome do pai Modalidade Etapa de ensino Movimento Rendimento ANNA Ensino CLARA Educação <u>119537384437</u> 27/12/2003 Fundamental (8 APROVADO FLORIANO Especial anos) - 1ª Série DA SILVA Excluir Imprimir Voltar

Caso algum desses alunos tenha sido informado incorretamente como admitido após o Censo, o sistema permite excluí-lo. Nesse caso, selecione esse aluno e clique no botão **Excluir**.

#### Situação do Aluno

PRIVADA - 33087628 - ANGLO AMERICANO ESCOLAS INTEGRADAS LTD Lista de alunos Data nascimento Nome da mãe Nome do pai Modalidade Etapa de ensino Movimento Rendimento Excluir Identificação única Nome ANNA Ensino CLARA Educação 119537384437 27/12/2003 Fundamental (8 APROVADO FLORIANO Especial anos) - 1ª Série DA SILVA Excluir Voltar Imprimir

Para alterar informação de **Rendimento/Concluinte** ou **Movimento** dos alunos admitidos após o Censo, clique na Identificação única do aluno. Altere os dados e clique em **Salvar**.

#### Situação do Aluno PRIVADA - 33087628 - ANGLO AMERICANO ESCOLAS INTEGRADAS LTD Lista de alunos Excluir Identificação única Data nascimento Nome da mãe Nome do pai Modalidade Etapa de ensino Movimento Rendimento Nome ANNA Ensino CLARA Educação 119537384437 27/12/2003 APROVADO Fundamental (8 FLORIANO Especial anos) - 1ª Série DA SILVA Excluir Imprimir Voltar

Para retornar à página inicial da pesquisa dos alunos admitidos após o Censo, basta clicar no botão **Voltar**, apresentado abaixo da lista de alunos admitidos.

| Situ    | Situação do Aluno                                           |                                       |                 |             |             |                      |                                              |           |            |
|---------|-------------------------------------------------------------|---------------------------------------|-----------------|-------------|-------------|----------------------|----------------------------------------------|-----------|------------|
| PRIV    | PRIVADA - 33087628 - ANGLO AMERICANO ESCOLAS INTEGRADAS LTD |                                       |                 |             |             |                      |                                              |           |            |
| Lista   | ∟ista de alunos                                             |                                       |                 |             |             |                      |                                              |           |            |
| Excluir | Identificação única                                         | Nome                                  | Data nascimento | Nome da mãe | Nome do pai | Modalidade           | Etapa de ensino                              | Movimento | Rendimento |
|         | <u>119537384437</u>                                         | ANNA<br>CLARA<br>FLORIANO<br>DA SILVA | 27/12/2003      |             |             | Educação<br>Especial | Ensino<br>Fundamental (8<br>anos) - 1ª Série |           | APROVADO   |
|         |                                                             | Excl                                  | luir            | Imprimir    |             | Voltar               |                                              | -         |            |

Para imprimir a lista de todos os alunos admitidos após o Censo na escola, basta clicar em **Imprimir**.

## Situação do Aluno

#### PRIVADA - 33087628 - ANGLO AMERICANO ESCOLAS INTEGRADAS LTD

| Lista   | de alunos           |                                       |                 |             |             |                      |                                              |           |            |
|---------|---------------------|---------------------------------------|-----------------|-------------|-------------|----------------------|----------------------------------------------|-----------|------------|
| Excluir | Identificação única | Nome                                  | Data nascimento | Nome da mãe | Nome do pai | Modalidade           | Etapa de ensino                              | Movimento | Rendimento |
|         | <u>119537384437</u> | ANNA<br>CLARA<br>FLORIANO<br>DA SILVA | 27/12/2003      |             |             | Educação<br>Especial | Ensino<br>Fundamental (8<br>anos) - 1ª Série |           | APROVADO   |
|         |                     | Excl                                  | luir            | Imprimir    |             | Voltar               |                                              |           |            |

#### 4. COMO ENCERRAR O ANO ESCOLAR?

Após fechar todas as turmas da escola, o encerramento do ano escolar pode ser solicitado.

#### Situação do Aluno

PRIVADA - 33087628 - ANGLO AMERICANO ESCOLAS INTEGRADAS LTD

Legenda

Não é permitido informar dados para alunos de turmas de atividade complementar e Atendimento Educacional Especializado (AEE).

Turma informada, todos os alunos da turma estão com informação.

Turma não informada, pelo menos um aluno da turma está sem a informação ou a turma não foi fechada.

#### Lista de turmas

|   | Cód.     | Nome      | Modalidade     | Etapa                      | Horário       |
|---|----------|-----------|----------------|----------------------------|---------------|
| ď | 12403055 | 114       | Ensino Regular | Educação Infantil - Creche | 13:00 - 17:15 |
| M | 12403057 | JARDIM 11 | Ensino Regular | Educação Infantil - Creche | 07:30 - 11:45 |
| M | 12403056 | JARDIM 12 | Ensino Regular | Educação Infantil - Creche | 13:00 - 17:15 |

Clique no botão Encerramento do ano escolar.

| Situação do aluno           |
|-----------------------------|
| Inicio                      |
| Pesquisar aluno             |
| 😑 Admitidos após o censo    |
| Listar alunos admitidos     |
| Admitir aluno               |
| 🗉 Migração                  |
| Relatórios                  |
| Encerramento do ano escolar |

O sistema apresenta a mensagem abaixo. Clique em **Sim** para confirmar o fechamento ou em **Não** para voltar à tela com a lista de turmas e revisar as informações.

| MUNICIPAL - | - GR ESCOLAR ANA ALEXANDRINA DA CONCEIÇÃO             |  |  |
|-------------|-------------------------------------------------------|--|--|
|             | Confirmação                                           |  |  |
|             | Deseja realmente encerrar o ano escolar desta escola? |  |  |
|             | Sim                                                   |  |  |

Ao clicar em **Sim**, o sistema encerra o ano escolar e emite o recibo com o resumo dos dados informados.

| PRIVADA - 31313131 - ESC INF CANTINHO FELIZ                                                                                                    |                                                                                                    |  |  |  |
|----------------------------------------------------------------------------------------------------|----------------------------------------------------------------------------------------------------|--|--|--|
| Recibo                                                                                                    |                                                                                                    |  |  |  |
| <b>Dados da entidade</b><br>Código da Escola :<br>Nome da Escola :<br>Situação de Funcionamento :<br>UF :<br>Município :                                                  | 31313131<br>ESC INF CANTINHO FELIZ<br>EM ATIVIDADE<br>MINAS GERAIS<br>CANAPOLIS                                          |  |  |  |
| Situação do Aluno Informada<br>Total de turmas :<br>Total de matrículas :<br>Total de matrículas "Sem Informação"<br>ou "Sem Movimentação" :<br>Total de admitidos após : | 1<br>9<br>9<br>0                                                                                                    |  |  |  |
| Autenticação<br>Nome do diretor/responsável :<br>CPF do diretor/responsável :<br>Cargo :                                                                                  | JACYRA QUEIROZ DE MOURA<br>724.916.126-15<br>DIRETOR                                                                     |  |  |  |
| Responsável pelo Encerramento do a<br>Nome do informante :<br>CPF responsável :<br>Data/hora do encerramento :<br>Código do recibo :                                      | no escolar 2009<br>ANDREIA SANTOS GONCALVES<br>886.832.811-91<br>17/12/2009 as 15:49<br>33eca3d372b3bb707f784925429af40a |  |  |  |
|                                                                                                    | Imprimir                                                                                                    |  |  |  |

Lembre-se: Caso exista alguma turma não informada, é gerada uma mensagem informando que ainda não é possível encerrar o ano escolar.

🚫 O ano escolar não pode ser encerrado! Existem turmas não informadas.

## 5. COMO RETIFICAR O ENCERRAMENTO DO ANO ESCOLAR?

Se, após encerrar o ano escolar, alguma informação estiver incorreta, é possível corrigila clicando no botão **Retificar** apresentado na tela inicial do menu Situação do Aluno.

| BRIVADA      | 10 00 AIUNO<br>31313131 - ESC INE CA                                                                                                |                                                                                                    |                                                                                                    |               |
|--------------|----------------------------------------------------------------------------------------------------|----------------------------------------------------------------------------------------------------|----------------------------------------------------------------------------------------------------|---------------|
|              | STSTSTST-ESCINF CA                                                                                                    |                                                                                                    |                                                                                                    |               |
|              |                                                                                                    | Legenda                                                                                                    |                                                                                                    |               |
|              | <ul> <li>Não é permitido inforr</li> <li>Especializado (AEE).</li> <li>Turma informada, too</li> <li>Turma não informada</li> </ul> | nar dados para alunos de turmas de ativ<br>los os alunos da turma estão com inforn<br>1, pelo menos um aluno da turma está se | vidade complementar e Atendimento Educacional<br>nação.<br>em a informação ou a turma não foi fechada. |               |
| Lista de tur | mas                                                                                                    |                                                                                                    |                                                                                                    |               |
| Cód.         | Nome                                                                                                    | Modalidade                                                                                                    | Etapa                                                                                                  | Horário       |
| 10616601     | UNICA                                                                                                    | Ensino Regular                                                                                                    | Educação Infantil - Creche                                                                             | 12:30 - 16:40 |

Clique em OK.

| Microso | ft Internet Explorer 🛛 🔀                                               |
|---------|------------------------------------------------------------------------|
| ?       | Deseja realmente retificar o encerramento do ano escolar desta escola? |
|         | OK Cancelar                                                            |

Corrija os dados necessários e solicite um novo encerramento do ano escolar.

Lembre-se: Também na tela inicial do menu Situação do Aluno, é possível imprimir a lista com a relação de todas as turmas da escola clicando em Imprimir. Para imprimir a relação de todos os alunos da escola, basta clicar em Imprimir Todas.

| PRIVADA - 31  | 313131 - ESC INF CA                                                                                        | NTINHO FELIZ                       |                                                 |               |  |  |
|---------------|----------------------------------------------------------------------------------------------------|------------------------------------|-------------------------------------------------|---------------|--|--|
|               |                                                                                                    | Legenda                            |                                                 |               |  |  |
|               | Since e permitido informar dados para alunos de turmas de atividade complementar e Atendimento Educacional |                                    |                                                 |               |  |  |
|               | Especializado (AEE).<br>Muterrative de la companya están com informação.                                   |                                    |                                                 |               |  |  |
|               | <ul> <li>Turma não informada</li> </ul>                                                                    | a, pelo menos um aluno da turma es | tá sem a informação ou a turma não foi fechada. |               |  |  |
| Lista de turm | as                                                                                                    |                                    |                                                 |               |  |  |
| Cód.          | Nome                                                                                                    | Modalidade                         | Etapa                                           | Horário       |  |  |
| 🖌 10616601 U  | INICA                                                                                                    | Ensino Regular                     | Educação Infantil - Creche                      | 12:30 - 16:40 |  |  |

### 6. COMO VISUALIZAR RECIBO?

Após encerrar o ano escolar com sucesso, o botão Emitir Recibo é habilitado.

Clique no botão Emitir Recibo, na tela inicial da Situação do aluno, para visualizá-lo.

() A escola encontra-se com o ano escolar encerrado. Para alterar dados é necessário retificar o encerramento do ano escolar.

## Situação do Aluno

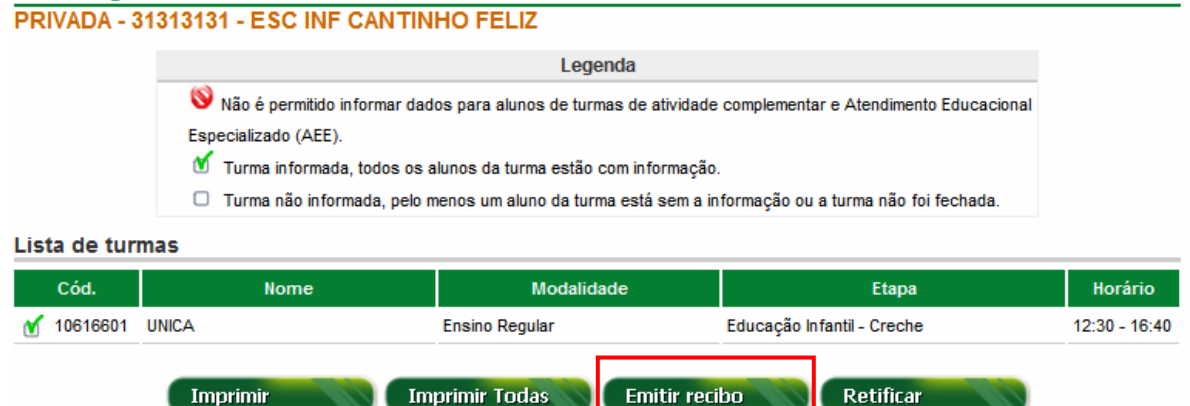

O sistema apresenta o recibo contendo todas as informações prestadas pela escola.

Imprima o recibo e guarde-o, pois ele é a garantia de entrega dos dados.

**Lembre-se:** Após encerrar o ano escolar, não é possível alterar nenhum dado informado, mas apenas visualizá-los. Para alterar os dados, é necessário retificar o ano escolar.

## 7. RELATÓRIOS

Para gerenciar as informações prestadas à Situação do aluno, clique em Relatórios.

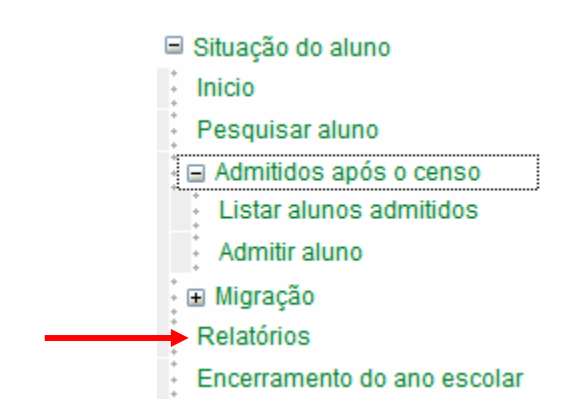

Os seguintes relatórios de acompanhamento estão disponíveis para visualização:

## 7.1 PERFIL ESCOLA

- 1. Número de Alunos com a Situação Informada por Turma;
- Número de Alunos Admitidos Após o Censo com a Situação Informada por Série/ Ano;
- 3. Relação das Turmas e a Situação do Aluno;
- 4. Relação de Alunos com a Situação Informada por Turma;
- 5. Relação de Alunos Admitidos Após o Censo com a Situação Informada por Série/ Ano;
- 6. Relação de Alunos Admitidos Após o Censo com mudança de Modalidade;

## 7.2 PERFIL MUNICÍPIO

- 1. Situação das Escolas
- 2. Relação de Escolas e a situação dos alunos

### 7.3 PERFIL ÓRGÃO REGIONAL

- 1. Situação das Escolas
- 2. Relação de Escolas e a situação dos alunos

### 7.4 PERFIL ESTADO

- 1. Situação das Escolas
- 2. Relação de Escolas e a situação dos alunos

Para o perfil estado também são disponibilizados os relatórios gerenciais para auxiliar na correção das informações inconsistentes.

- 1. Relação de Matrículas Iniciais com Mais de Um Rendimento Vinculadas no Mesmo Estado
- 2. Relação de Matrículas Iniciais com Mais de Um Rendimento Vinculadas em Estados Diferentes
- Relação de Matrículas com mais de um Rendimento de Alunos Admitidos após no mesmo Estado
- 4. Relação de Matrículas com mais de um Rendimento de Alunos Admitidos após em Estados diferentes
- 5. Relação de Alunos Admitidos após informados como falecidos
- 6. Relação de Alunos informados como falecidos
- 7. Relação de Alunos Vinculados em Escolas de Estados diferentes, na mesma série, e com Rendimentos diferentes
- 8. Relação de Alunos Vinculados em Escolas do mesmo Estado, na mesma série e com Rendimentos diferentes
- 9. Relação de Alunos Admitidos após na mesma etapa, em Escolas diferentes do mesmo Estado e com rendimento diferente
- 10. Relação de Alunos Admitidos após na mesma etapa, em Escolas de Estados diferentes e com rendimentos diferentes
- 11. Relação de Alunos Admitidos após em Escolas diferentes no mesmo Estado
- 12. Relação de Alunos transferidos no Ensino Fundamental e Médio (modalidade regular) que não foram Admitidos Após em nenhuma modalidade
- 13. Relação de Alunos Admitidos Após em Modalidade e Etapa diferente das existentes na Escola

**Lembre-se:** O sistema permite imprimir todos os relatórios. Basta clicar no botão **Imprimir** apresentado abaixo do resultado dos relatórios. Também é possível gerar um arquivo em Excel dos relatórios, clicando no botão **Gerar Excel** apresentado nessa mesma página.

## Bom trabalho!